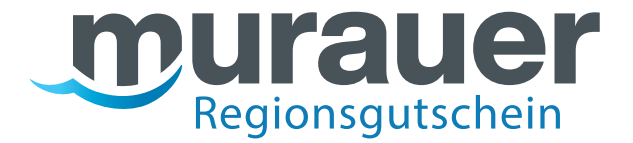

## Leitfaden für Ausgabestellen des Murauer Regionsgutscheins Rücknahme und Deaktivierung Murauer Regionsgutscheine

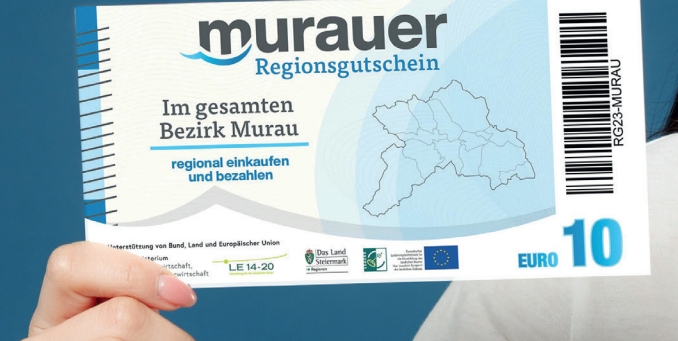

Mit Unterstützung von Bund, Land und Europäischer Union

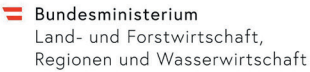

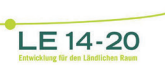

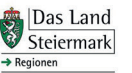

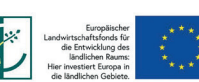

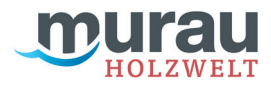

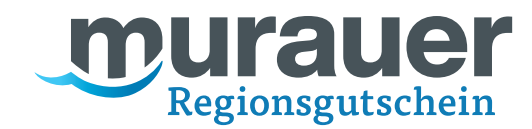

## Deaktivierung von leeren Regionsgutscheinen

Loggen Sie sich im incert-Backend mit Ihren Benutzerdaten unter https://holzweltmurau.traumgutscheine.com/incertAdmin/ein.

Wählen Sie in der linken Spalte:

- > "Statistiken & Listen"
- > "Gutscheinkarten"
- > Gutscheincode scannen oder eintippen, auf "Suche" klicken

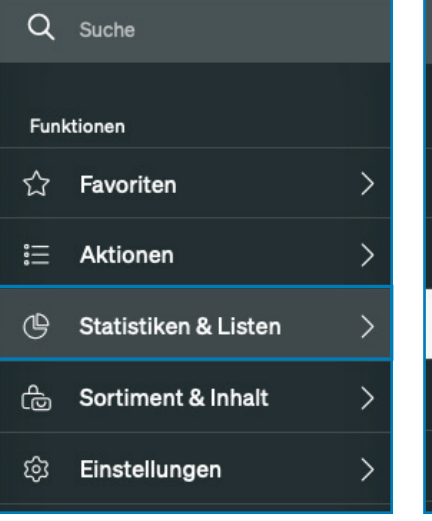

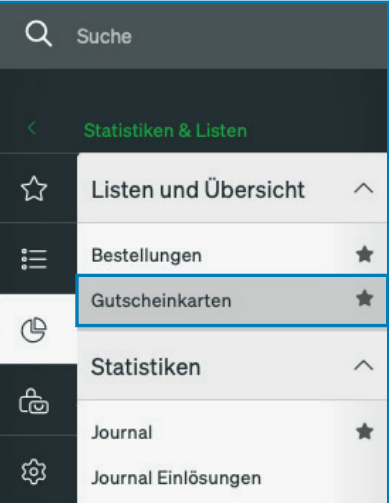

|                                                        |                                                                     |                                                                                              |                                                                |                                    | Q                  |
|--------------------------------------------------------|---------------------------------------------------------------------|----------------------------------------------------------------------------------------------|----------------------------------------------------------------|------------------------------------|--------------------|
| Stornlert<br>Nicht aktiviert<br>Aktiviert<br>Eingelöst | Wertkarte Nummer<br>Wertkarteninhaber                               | Wertkartetyp<br>Status                                                                       | Irgendeiner      t      Generierungsdatum von                  | irgendeliner  Curückee             | <u>tizen</u><br>ne |
| Status <del>▼</del>                                    | Wertkarten-Nr.▼                                                     | Wertkartentyp 🛩                                                                              | Wertkarteinhaber •                                             | Wert(EUR) -                        | Histo              |
|                                                        | 7t711000001                                                         | Printgutschein 10€                                                                           |                                                                | 10.00                              | anze               |
|                                                        | HWbadg321f                                                          | Geschenkkarte                                                                                | Teresa                                                         | 0.00                               | anze               |
|                                                        | HWc155a1cb                                                          | Geschenkkarte                                                                                | Carmen                                                         | 0.00                               | anze               |
|                                                        | HW5da7gd25                                                          | Geschenkkarte                                                                                | Evelyn                                                         | 34.54                              | anz                |
|                                                        | HW712b6ac7                                                          | Geschenkkarte                                                                                | Alex                                                           | 0.00                               | anze               |
|                                                        | HW712712ad                                                          | Geschenkkarte                                                                                | Hannah                                                         | 49.52                              | anze               |
|                                                        | 4pf11000002                                                         | Printgutschein 10€                                                                           |                                                                | 10.00                              | anz                |
|                                                        | gm111000003                                                         | Printgutschein 10€                                                                           |                                                                | 10.00                              | anz                |
|                                                        | nu511000004                                                         | Printgutschein 10€                                                                           |                                                                | 10.00                              | anz                |
|                                                        | svj11000005                                                         | Printgutschein 10€                                                                           |                                                                | 10.00                              | anze               |
|                                                        | HW311c4812                                                          | Geschenkkarte                                                                                | Johanna                                                        | 0.00                               | anze               |
|                                                        | HW3a5g3a1b                                                          | Geschenkkarte                                                                                | Gabi                                                           | 150.00                             | anze               |
|                                                        | HW4d5545c1                                                          | Geschenkkarte                                                                                |                                                                | 0.00                               | anze               |
|                                                        | HW7d929186                                                          | Geschenkkarte                                                                                | Jasmin                                                         | 0.00                               | anze               |
|                                                        | HW491b1c3d                                                          | Geschenkkarte                                                                                | Julia                                                          | 56.56                              | anze               |
| nisse: 1 - 15 von 60,402                               | 8010500000<br>HVW3805482<br>HVW3805485<br>HVW4855451<br>HVW497b1534 | Geschenkarte<br>Geschenkarte<br>Geschenkarte<br>Geschenkarte<br>Geschenkarte<br>Geschenkarte | Johanna<br>Gabi<br>Jasmin<br>Julia<br>≥ li≤≤ ≤≤ 1 2 3 4 ≥≥ ≥≥1 | 000<br>15000<br>000<br>000<br>5656 |                    |

Mit Unterstützung von Bund, Land und Europäischer Union

**Bundesministerium** Land- und Forstwirtschaft, Regionen und Wasserwirtschaft

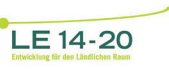

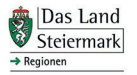

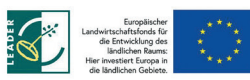

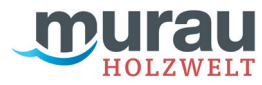

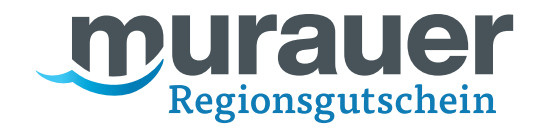

Wenn Sie den Gutschein eingescannt, oder den Code eingegeben haben, klicken Sie auf **"Aktivierung zurücknehmen"**.

| Wertkarten-ID:  | HW311C4812                                                           |                               |
|-----------------|----------------------------------------------------------------------|-------------------------------|
| Wertkartentyp:  | Geschenkkarte                                                        | the state of the state of the |
| Aktueller Wert: | 0 EUR                                                                | and the second second         |
| Beschreibung:   | Ob zum Geburtstag, Hochzeitstag oder als kleines<br>Dankeschön: Wähl | © incert                      |

Nach der Deaktivierung könne die Gutscheine sofort wieder aufgeladen werden.

Mit Unterstützung von Bund, Land und Europäischer Union

**Bundesministerium** Land- und Forstwirtschaft, Regionen und Wasserwirtschaft

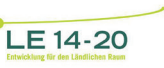

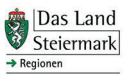

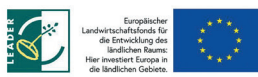

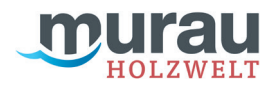